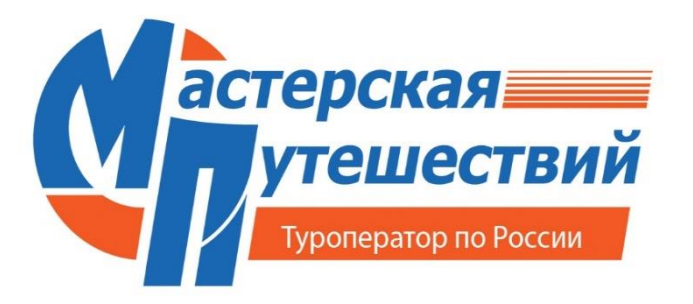

ЗАО «Магазин путешествий» Центральный офис: 125362 Москва, ул. Свободы, 8/4

Тел./факс: (495) 789-48-26 E-mail: agent@masput.ru

www.masput.ru

# Инструкция по бронированию туров

- 1. Регистрация АГЕНТСТВ
- 2. Бронирование туров для зарегистрированных АГЕНТСТВ
- 3. Работа с заявками

# Регистрация АГЕНТСТВ

| астерская<br>утешествий<br>туроператор по росски | ГЛАВНАЯ<br>ДЛЯ АГЕНТСТВ | О КОМПАНИИ<br>ОПЛАТА И ДОСТАВКА | ОТЗЫВЫ<br>КОНТАКТЫ | <b>+7 (495) 789-48-26</b><br>где купить? |
|--------------------------------------------------|-------------------------|---------------------------------|--------------------|------------------------------------------|
| куда?                                            | когда?                  | кто?<br>2 взр.                  |                    | Найти                                    |
|                                                  |                         |                                 | Pe                 | гистрация турагества Войти               |

1. Заполняем предложенную анкету. На электронную почту, указанную при регистрации, вы получите письмо такого содержания:

### Здравствуйте!

Вы подали заявку на регистрацию в базе данных системы бронирования компании Мастерская путешествий. Для завершения процедуры регистрации перейдите по ссылке:\_\_\_\_\_

2. Перейдите по ссылке и получите на почту, указанную при регистрации, логин и пароль для он-лайн бронирования:

Уважаемый(ая) \_\_\_\_\_

Регистрация в системе бронирования завершена. Для входа в Личный кабинет пройдите по ссылке: <u>http://cabinet.masput.ru/</u> Логин: \_\_\_\_\_

Пароль: \_

### ЕСЛИ ЛОГИН И ПАРОЛЬ НЕ ПОДХОДЯТ

Если при вводе логина и пароля Вы не можете войти в систему, попробуйте ввести логин и пароль на клавиатуре, т.е. РУКАМИ!

Часто при копировании и вставке с помощью мыши в буфер обмена попадают лишние символы, и система не может Вас идентифицировать.

3. После регистрации в ситеме, Ваша учетная запись встанет в очередь на регирстрацию договора, а Договор получит временный статус **В очереди на обработку** 

Статусы договора:

В очереди на обработку – ожидание регистрации «Мастерской путешествий» В ожидании подтверждения – оригинал договора необходимо доставить в офис «Мастерской путешествий»

Действующий – оригинал договора в офисе «Мастерской путешествий»

| астерская<br>утешествий | ГЛАВНАЯ ПОИСК ТУРА ЗАКАЗЫ Е  | зыход             |
|-------------------------|------------------------------|-------------------|
| Туролератор по россии   |                              |                   |
| -                       | ДОГОВОРЫ                     |                   |
|                         |                              |                   |
| ЕНЕДЖЕРЫ                |                              |                   |
| НФОРМАЦИЯ ДЛЯ АГЕНТА    | Список доступных договоров   |                   |
|                         | Актуальность: 24 ноября 2017 |                   |
|                         |                              |                   |
|                         | Договоры                     |                   |
|                         | В очереди на обработку       | Договор с агентом |

4. После регистрации **Договора**, Вы получите на почту, указанную при регистрации, уведомление о заключении Договора с Туроператором и ссылке на его печать из Вашего личного «**Кабинета**»:

| Уважаемый партнёр!                                                                                 |
|----------------------------------------------------------------------------------------------------|
| Уведомляем Вас, что изменился статус агентского договора № от 20                                   |
| Если Вы подавали заявку на заключение агентского договора, то это может означать, что Ваш          |
| договор утверждён. В этом случае предлагаем Вам войти в Личный кабинет нашего сервиса              |
| бронирования по адресу http://online.masput.ru/, скачать и распечатать договор в двух экземплярах, |
| подписать его и любым доступным Вам способом доставить оба экземпляра в офис нашей                 |
| компании по адресу: 125362, г. Москва, ул. Свободы, д. 8/4, стр. 1.                                |
| Благодарим Вас за внимание, проявленное к нашему сервису, и надеемся на продолжительное и          |
| ззаимовыгодное сотрудничество!                                                                     |
| С уважением,                                                                                       |
| ООО "Магазин путешествий""                                                                         |
| Гел: 495 789 48 26                                                                                 |
| email: <u>bron@masput.ru</u>                                                                       |
| Сайт: <u>www.masput.ru</u>                                                                         |

**5.** Проверьте точность данных электронной почты и реквизиты Вашей компании в разделе **«Кабинет»:** 

| утешествий<br>туропелатор по россии | ГЛАВНАЯ<br>ДЛЯ АГЕНТСТВ | О КОМПАНИИ<br>ОПЛАТА И ДОСТАВКА       | ОТЗЫВЫ<br>КОНТАКТЫ | <b>+7 (495) 789-48-26</b><br>где купить? |
|-------------------------------------|-------------------------|---------------------------------------|--------------------|------------------------------------------|
| куда?                               | когда?                  | кто?                                  |                    | ×                                        |
|                                     |                         | 2 взр.                                |                    | Найти                                    |
|                                     |                         |                                       |                    | Кабинет Выход                            |
|                                     |                         |                                       |                    |                                          |
| 2 взрослых<br>Найдено 334 вариантов | Dida                    | экскурсионные туры<br>Хитрая Хитровка |                    | от 1 000 р.                              |

6. Выбираем **«Учетные данные»** и проверяем **«Информационную карту агентства».** Если необходимы изменения, выбираем **«Правка»** и вносим актуальные данные :

| астерская             | ГЛАВНАЯ ПОИСК ТУРА ЗАКАЗЫ ВЫХОД |        |
|-----------------------|---------------------------------|--------|
| Туроператор по россии |                                 |        |
|                       | ИНФОРМАЦИОННАЯ КАРТА АГЕНТА     | Правка |
| УЧЁТНЫЕ ДАННЫЕ        |                                 |        |
| ДОГОРО                |                                 |        |

# 2. Бронирование туров для зарегистрированных АГЕНТСТВ

1. Проверьте данные вашего Агентства во вкладках: «Общие данные», «Контакты», «Реквизиты», «Договор»

| астерская             | ПОИСК ТУРА   | заказы         | отчёты 🗸     | сводка       | СПРАВОЧНИКИ    | выход          |
|-----------------------|--------------|----------------|--------------|--------------|----------------|----------------|
| Туролератор по россии |              |                |              |              |                |                |
|                       | ИНФОРМАЦ     | ИОННАЯ         | КАРТА        |              |                |                |
| ОБЪЕКТЫ               |              |                |              |              |                |                |
| ПОСТАВЩИКИ            | Лругие бер   | ега            |              |              |                |                |
| АГЕНТЫ                | AP7.110 COP  |                |              |              |                |                |
| ПРЕДПРИЯТИЯ           | Общие данные | Контакты       | Реквизиты    | Скидки и ком | иссии Договоры | Учётная запись |
| ЧАСТНЫЕ ЛИЦА          |              |                |              | Лайствион    | uŭ.            |                |
| АВТОБУСЫ              | 4            | or obop c aren | том (правка) | деиствующ    | ana<br>Ana     |                |
| E-MAIL РАССЫЛКА       |              |                |              |              |                |                |
| СМС РАССЫЛКА          |              |                |              |              |                |                |

Если данные не актуальны, внесите изменения и нажмите «Сохранить»:

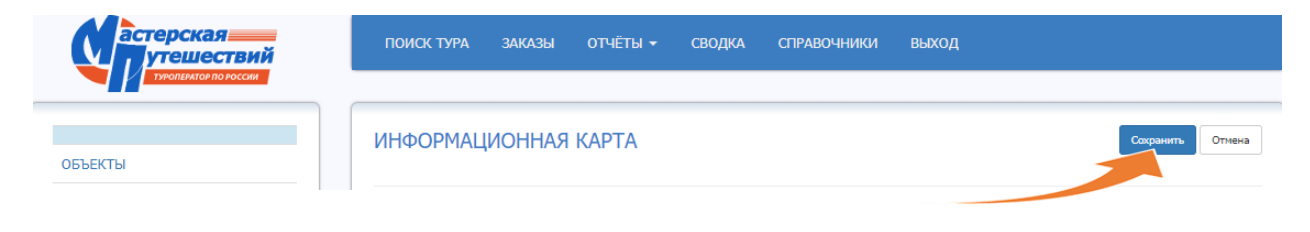

2. Заходим в «Поиск тура» и выбираем тур по основным параметрам, указанным в анкете:

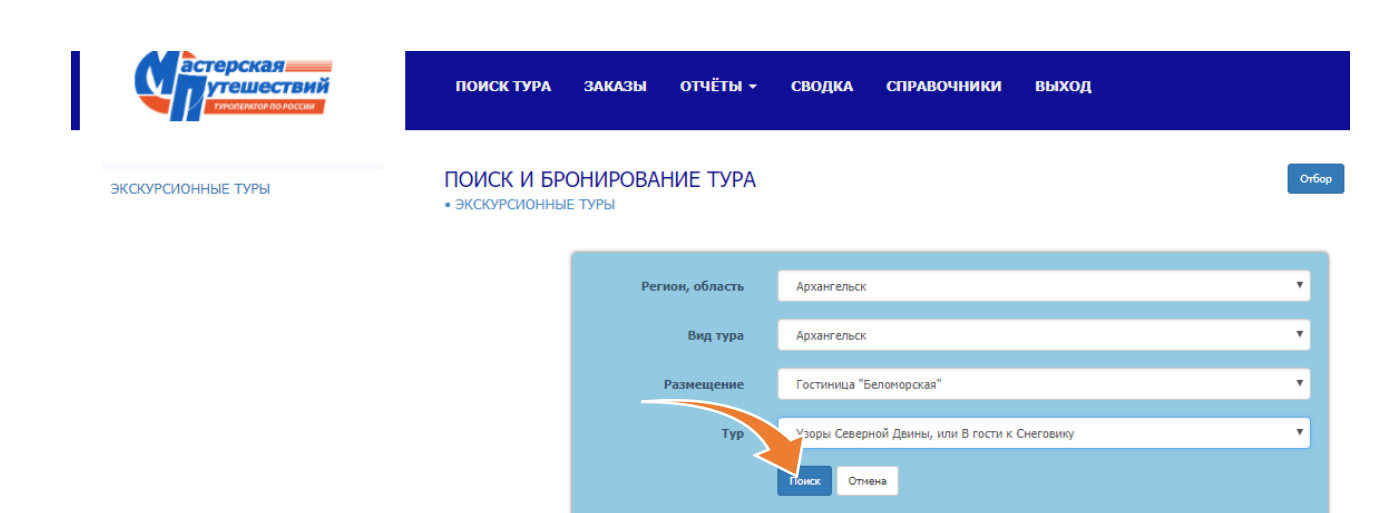

Нажимаем «Поиск» видим новое окно:

| астерская<br>утешествий<br>тихников по носки | ПОИСК ТУРА                                                                                                    | заказы  | отчёты 🗸 | сводка | СПРАВОЧНИКИ | выход |                                     |
|----------------------------------------------|----------------------------------------------------------------------------------------------------|---------|----------|--------|-------------|-------|-------------------------------------|
| ЭКСКУРСИОННЫЕ ТУРЫ                           | ПОИСК И БРС<br>• ЭКСКУРСИОННЫЕ                                                                                                    | )НИРОВА | НИЕ ТУРА |        |             |       | Отбор                               |
|                                              | Узоры Северной Двины, или В гости к Снеговику<br>архангельск - холмогоры - ломоносово - северодвинск - голубинский провал<br>- малые корелы |         |          |        |             |       | йствует: 3 ян. 2)18<br>Наличие нест |

3. Кликаем «Наличие мест», выбираем тип размещения и нажимаем «Заказ»:

| астерская<br>утешествий<br>туконилов по госом | ПОИСК ТУРА ЗАКАЗЫ ОТЧЁТЫ <del>-</del> СВОДКА СПРАВОЧНИ                                                                                 | ки выход                                                                |
|-----------------------------------------------|----------------------------------------------------------------------------------------------------|-------------------------------------------------------------------------|
| ЖСКУРСИОННЫЕ ТУРЫ                             | ПОИСК И БРОНИРОВАНИЕ ТУРА<br>• ЭКСКУРСИОННЫЕ ТУРЫ                                                                                      | Стбор                                                                   |
|                                               | Узоры Северной Двины, или В гости к Снеговику<br>архангельск - холмогоры - ломоносово - северодвинск - голубинский г<br>- малые корелы | Дата тура: 3 января 2018<br>ПРОВАЛ Длительность: 3 ночи<br>Наличие мест |
|                                               | Гостиница "Беломорская"                                                                                                    |                                                                         |
|                                               | Двухместный стандарт<br>Подробнее                                                                                                    | 17500 руб                                                               |
|                                               | Двухместный стандарт + доп. место                                                                                                    | 17500 руб за Заказ основное место                                       |
|                                               | Одноместный стандарт                                                                                                    | 20800 руб Заказ                                                         |

4. Фиксируем кол-во туристов (основных мест) для данного типа размещения:

| астерская<br>утешествий<br>тухникток по госсии |                                                                                                  | код<br>×                        |                                              |
|------------------------------------------------|--------------------------------------------------------------------------------------------------|---------------------------------|----------------------------------------------|
| ЭКСКУРСИОННЫЕ ТУРЫ                             | Узоры Северной Двины, или В гости к Снеговику<br>Гостиница "Беломорская"<br>Двухместный стандарт |                                 | Отбор                                        |
|                                                | Дата ту. 03.01.2018 V<br>Продолжительность тура, ночей V                                         | Дата тура: 3<br>Длитель         | января 2018<br>ность: З ночи<br>Наличие мест |
|                                                | Заказано основных мест 2<br>Отмена<br>Двухместныи стандарт + доп. место                          | 17500 руб<br>Ок<br>17500 руб за | Заказ                                        |
|                                                | Подробнее<br>Одноместный стандарт                                                                | основное место 20800 руб        | Заказ                                        |

Например, у вас 4 туриста с размещением в двух 2-х местных номерах: вписываем 4 и нажимаем «**Ок**». В левом углу экрана сформировалось меню «Заказ».

Если в одной заявке Вам необходимо оформить разные типы номеров, выберите дополнительно соответствующий тип номера в меню и снова зафиксируйте кол-во туристов для данного типа размещения.

Проверяем внесенные данные и нажимаем красную кнопку «**Оформить**». Если данные не верны, нажимаем «**Отмена**» (далее см. выше п.1).

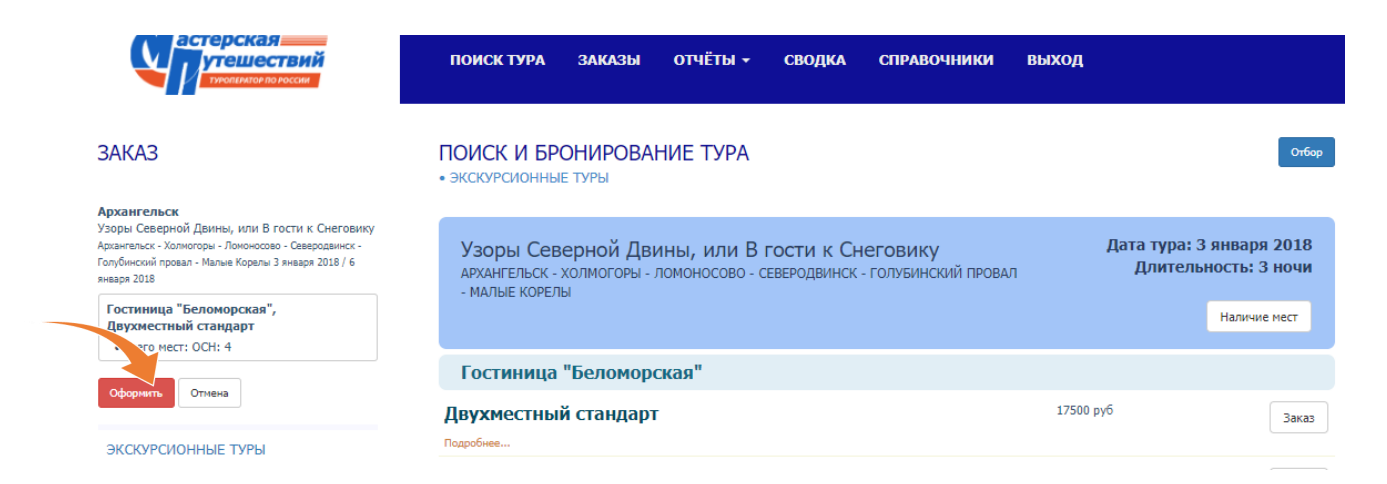

Откроется указанное Вами кол-во анкет туристов. Заполняем анкеты на каждого туриста.

| иница веломорская      |                                            |
|------------------------|--------------------------------------------|
| Основное место         |                                            |
| Фамилия                | Иванов                                     |
| Имя                    | Иван                                       |
| Отчество               | Иванович                                   |
| Пол                    | муж                                        |
| Дата рождения          | 10.12.1966                                 |
| Адрес                  | 12345, Москва, Ленинградский прослект, д.1 |
| Телефон                | 908 111 11 11                              |
| Удостоверение личности | Паспорт гражданина РФ                      |
| Серия, номер           | 45 36 123456) Подросние                    |

Если у Вас на момент заказа нет полных данных всех туристов, Вы можете временно оформить заявку хотя бы на одного ответственного по договору туриста. Для этого необходимо нажать кнопку «Заполнить остальные» и данные ответственного туриста размножатся на остальные анкеты списка.

<u>Важно для туров с проживанием</u>: для оперативного заселения туристов в гостиницу на маршруте, желательно вносить полные паспортные данные с информацией о том, кем и когда выдан документ. Для этого нажимаем кнопку «**Подробнее**»:

| Дата выдачи документа |       | 01.11.2017                                      |
|-----------------------|-------|-------------------------------------------------|
| Кем выдан             | УВД п | ю Р-ну Крюково г. Москвы, код подразделения 147 |

5. Все необходимые нюансы по туру вы можете внести в соответствующих полях Примечаний:

| Примечание к заказу  | По возможности 4 места за водителем                                        |
|----------------------|----------------------------------------------------------------------------|
| Примечание к счёту   | Предоплата 50% не позднее 1.12.17. Полная оплата тура не позднее 12.12.17. |
| Примечание к путёвке | Один в 2-х местном номере без подселения                                   |
| Примечание менеджера | Полные паспортные данные предоставим 24.11.17.                             |
|                      |                                                                            |

Заказ

Важно: информация указанная Вами в «**Примечании к путевке**», является обязательным условием для принятии решения о подтверждении или неподтверждении заказа. Остальные Примечания будут приняты к исполнению и будут реализованы по возможности, но без гарантии.

6. После нажатия кнопки «Заказ», проверяем данные туристов в заказе:

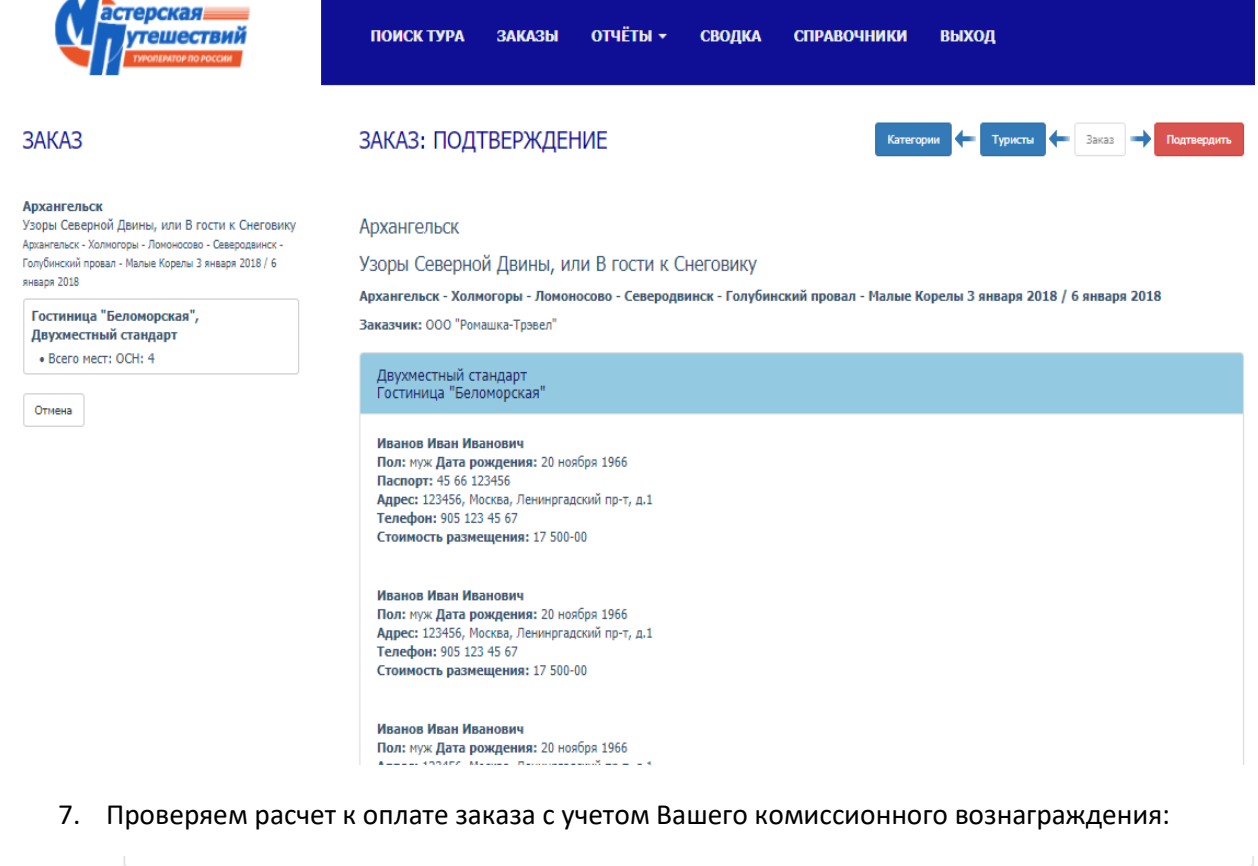

| Сумма счёта:                                           | 70 000-00 |  |
|--------------------------------------------------------|-----------|--|
| Сумма агентской комиссии:<br>Агентская комиссия 10.0 % | 7 000-00  |  |
| Сумма к оплате:                                        | 63 000-00 |  |

Если вы согласны с расчетом, нажимаем «**Подтвердить**». Если вы не согласны с расчетом, доведите бронирование до конца также через кнопку «**Подтвердить**» и напишите Ваши замечания на почту: <u>agent@masput.ru</u>

8. В ответ, Вы получите на электронную почту, указанную при регистрации, бланк Заявки на **бронирование** со статусом **Ожидание брони**:

|                                                                                    |                                                                                      |                                                                                  |                                                                                                    |                                                              |                                          |                             |                | 125362, r. Mockaa,<br>495 789 48 26, brun@ | yn. Caolousi, A. 8/4, C<br>Malput./4, www.Malpu |
|------------------------------------------------------------------------------------|--------------------------------------------------------------------------------------|----------------------------------------------------------------------------------|----------------------------------------------------------------------------------------------------|--------------------------------------------------------------|------------------------------------------|-----------------------------|----------------|--------------------------------------------|-------------------------------------------------|
| Закака на бранирование 014/17                                                      |                                                                                      | 17                                                                               | Дата выполнения заказа                                                                                         |                                                              |                                          | 20 Hordge 2017, 13:53       |                |                                            |                                                 |
| тату                                                                               | ٤                                                                                    | Owie                                                                             | жидание броли Дата подтверждения заказа                                                                        |                                                              |                                          |                             | •              |                                            |                                                 |
| төрг                                                                               | Here and a second                                                                    |                                                                                  |                                                                                                    |                                                              |                                          |                             |                |                                            |                                                 |
| тири                                                                               | a 000 "Harase tytewectava" Jaxaa                                                     |                                                                                  | 334334                                                                                                    | -                                                            | 000 *                                    | Ронашка-Транел"             |                |                                            |                                                 |
| Кантакты 135362, г. Маская, ул.<br>495 789 48 26, branфr                           |                                                                                      | oceas, yn. Caofogu, i<br>6, bron@masput.ru                                       | Caofeeu, p. 9/4, ctp. 1<br>Reinta<br>Reinta                                                                    |                                                              | The l                                    |                             |                |                                            |                                                 |
| akas sunoneen Cragkosa Caettava, overting66@mas.ru                                 |                                                                                      |                                                                                  |                                                                                                    |                                                              |                                          |                             |                |                                            |                                                 |
| VIRG                                                                               |                                                                                      |                                                                                  |                                                                                                    |                                                              |                                          |                             |                |                                            |                                                 |
| аты                                                                                | тура                                                                                 | 2 measure 201                                                                    | 8 - 6 s-sape 2019                                                                                              |                                                              |                                          |                             |                |                                            |                                                 |
|                                                                                    | ypa                                                                                  | Узоры Север                                                                      | ai Annu, sar Bra                                                                                               | CTv x Ceercevery                                             |                                          |                             |                |                                            |                                                 |
| apu                                                                                | рут тура                                                                             | Архантельск                                                                      | - халногоры - Лоно                                                                                             | iocono - Cenepagau                                           | wox - Fanys                              | носни пров                  | M - MAN        | e Kopenu                                   |                                                 |
|                                                                                    |                                                                                      |                                                                                  | (man and a second second second second second second second second second second second second second second s |                                                              |                                          |                             |                |                                            |                                                 |
| -                                                                                  | bwariwa og Ar                                                                        | астновах тура                                                                    | (Typectax):                                                                                                    |                                                              |                                          | -                           |                | -                                          | -                                               |
| MT                                                                                 |                                                                                      |                                                                                  | .K.O.                                                                                                    |                                                              |                                          | nea                         |                | naceopr                                    | дата раждения                                   |
| 1                                                                                  | 123456, Max<br>905 123 45 4                                                          | хва, Ленинргадо<br>27                                                            | 08 NP-1, A-1                                                                                                   |                                                              |                                          | Mark .                      | -              | 66 123456                                  | 30 Honfox 1966                                  |
| 2                                                                                  | Vac-ca Haar<br>123456, Mac<br>905 123 45 6                                           | изное Инан Изанович<br>123456, Маская, Леминргадский пр-1, д.1<br>805 123 45 67  |                                                                                                    |                                                              |                                          | eyx                         |                |                                            | 20 Honfigs 1966                                 |
| a                                                                                  | 783-08 783-<br>123456, Moc<br>905 123 45 6                                           | Иванов Иван Иванович<br>123456, Москва, Ленинргадский пр-т, д.1<br>905 123 45 67 |                                                                                                    |                                                              |                                          | нух                         |                |                                            | 20 Honfigs 1966                                 |
| Иазнов Икан Иазнович<br>4 123456, Маская, Лениногадский пр-т, д.1<br>905 123 45 67 |                                                                                      |                                                                                  |                                                                                                    | нух                                                          |                                          |                             | 30 Honfox 1966 |                                            |                                                 |
| -                                                                                  | -                                                                                    | раруту тура:                                                                     |                                                                                                    |                                                              |                                          |                             |                |                                            |                                                 |
|                                                                                    | Страна                                                                               | Курерт                                                                           | Bea Typ                                                                                                    | ia Hee                                                       |                                          | Jacon                       |                | Bucetenne                                  | Kan-ap yes.                                     |
| ine og                                                                             |                                                                                      | Архантальск                                                                      | Архантельск                                                                                                    | Гастичица<br>Чентонарс<br>стандарт                           | aan" Jayoo                               | ест-айн-хэр                 | 2018           | 6 mesage 2018                              | 4                                               |
| ыта                                                                                |                                                                                      | HOR & ROOFDAHN                                                                   | ey Typa:                                                                                                    |                                                              |                                          |                             |                |                                            |                                                 |
| pase                                                                               |                                                                                      |                                                                                  |                                                                                                    |                                                              |                                          |                             |                |                                            |                                                 |
|                                                                                    |                                                                                      |                                                                                  |                                                                                                    |                                                              |                                          |                             |                |                                            |                                                 |
| 6 mg                                                                               | xypoxé no npe                                                                        | сницае в програ<br>гранне.                                                       | many type:                                                                                                    |                                                              |                                          |                             |                |                                            |                                                 |
|                                                                                    |                                                                                      | услуг по догово                                                                  | (Py1                                                                                                    |                                                              |                                          |                             |                |                                            |                                                 |
| مده                                                                                | NA CHIEFA (CHIEFA (CHIEFA))                                                          |                                                                                  |                                                                                                    |                                                              |                                          |                             |                |                                            |                                                 |
| бщо<br>ун н                                                                        | a Casta                                                                              | унна агентской кониссии, 19% 7 000-00 (Сень тысяч рубеей)                        |                                                                                                    |                                                              | •)                                       |                             |                |                                            |                                                 |
| 64,0<br>9 1 1 1                                                                    | а счета<br>а агентскай к                                                             | OHICCHN, 10%                                                                     | 7 000-88                                                                                                    | унна к оплате 63 000-00 (Шестьресят три тысячи руб           |                                          |                             |                |                                            |                                                 |
| бар<br>уны<br>уны                                                                  | а счета<br>а агентской н<br>а к оклате                                               | onaccas, 18%                                                                     | 63 000-00                                                                                                    | а (шестьдесят три т                                          | пасяча руба                              |                             |                |                                            |                                                 |
| бар<br>уны<br>уны                                                                  | а счета<br>а агентскай н<br>а к оплате<br>та счёта                                   | OMINECOM, 1876                                                                   | 63 000-00<br>py6                                                                                               | а (шестьдесят три т                                          | пысячы руба                              |                             |                |                                            |                                                 |
| yana<br>yana<br>yana<br>tana<br>tana                                               | а счета<br>а агентской к<br>а к оплате<br>га счёта<br>схёта<br>схёта                 | ониссии, 19%                                                                     | / Лутов В.А.                                                                                                   | а (Шестьдесят три т                                          | тысячы руба<br>Турнстов в                | Ancte Spann                 |                |                                            |                                                 |
| yana<br>yana<br>yana<br>yana<br>yana<br>yana<br>yana<br>yana                       | a cuerta<br>a arentosañ e<br>a s onsare<br>ra cuerta<br>gugana<br>gugana<br>gugana ( | ониссии, 19%<br>, уполноночен вы<br>изда обхазываю                               | / Лутов В.А.<br>ступать от инения во<br>съ, проинформирова                                                     | а (Шестьдесят три т<br>жи Перечисленных<br>и о вознажных пос | тысны рубл<br>туристов в<br>ледствита.   | листе брани                 | posteront.     |                                            |                                                 |
| бар<br>уны<br>уны<br>алч<br>Реп<br>г стр                                           | а счета<br>а агентской и<br>а к оплате<br>та счёта<br>схёта<br>схёта                 | ониссии, 10%<br>, уполноночен вы<br>инда отказываю<br>звания согласия:           | 7 000-86<br>63 006-8<br>руб<br>/Лутов В.А.<br>иступать от инения во<br>съ., проинформирова                     | а (Шестьдесят три т<br>ни Перечисленных<br>и о вознажных Пос | тисячи рубл<br>Туристов в<br>20-дствиях. | листе брани<br>ла, парлись) | 2083+0-8.      |                                            |                                                 |

9. В течение рабочих суток с момента поступления заказа (кроме заявок, сделанных с пятницы после 17-00 по воскресенье), менеджер по продажам «Мастерской путешествий» свяжется с Вами по телефону или по электронной почте, указанной при регистрации. Если вопросов по согласованию данных к сделанной брони нет, вы получите подтвержденную Заявку на бронирование на электронную почту, указанную Вами при регистрации.

Результат обработки заявки менеджером «Мастерской путешествий» отобразится в статусе брони – см. в верхней части бланка – **Статус – Бронь , Дата подтверждения заказа** 

|                             |       |                           | ООО "Магазин путешествий""<br>125362, г. Москва, ул. Свободы, д. 8/4, стр. 1<br>495 789 48 26, bron@masput.ru, www.masput.ru |
|-----------------------------|-------|---------------------------|----------------------------------------------------------------------------------------------------|
| Заявка на бронирование<br>№ | 0)    | Дата выполнения заказа    | 20 ноября 2017, 13:39                                                                                                    |
| Статус                      | Бронь | Дата подтверждения заказа | 20 ноября 2017, 18:37                                                                                                    |

### Работа с заявками

 Посмотреть список сделанных Вами заказов можно в разделе Заказы: Туры сортируются в системе по регионам и областям

| астерская<br>утешествий<br>тихнимановоссии | ГЛАВНАЯ         | ПОИСК ТУРА                     | заказы | выход           |                |                                |       |
|--------------------------------------------|-----------------|--------------------------------|--------|-----------------|----------------|--------------------------------|-------|
| аказы                                      |                 |                                |        |                 |                |                                | Отбор |
| ос                                         | Дата тура       | Заказ                          |        | Турист          | Сумма к оплате | Статус                         |       |
| 📄 Калужская область                        | 10 декабря 2017 | 013/17<br>20 ноября 2017, 13:3 | 19     | Чепарева Марина | 4 930-00       | Бронь<br>Срок платежа: сегодня |       |

Чтобы зайти в заявку нажмите на название региона (Объекта размещения)

- 2. В ответ на полученное **Подтверждение бронирования**, выберите удобный для Вас способ оплаты тура:
  - а. По безналичному расчету: распечатать счет на безналичную оплату из раздела «Заказ» см. колонку слева
  - b. В кассу в офисе «Мастерской путешествий» на Тушинской: http://www.masput.ru/form/55ed53ceff81fee2748b45ba

| астерская<br>утешествий<br>туроператор по россии                                   | ГЛАВНАЯ | ПОИСК ТУРА                             |
|------------------------------------------------------------------------------------|---------|----------------------------------------|
| <b>ј Заказ № 013/17</b><br>Статус: Бронь                                           |         |                                        |
| оплата наличными в офисе на<br>Тушинской, сб - 25/11/18 с 11-00-14-<br>00          |         | Поставщик                              |
| Документы                                                                          |         | Плательщик                             |
| <ul> <li>Общая информация</li> <li>Заявка на бронирование</li> <li>Счёт</li> </ul> |         |                                        |
| Обработка                                                                          | N₽      |                                        |
| Диалог с менеджером                                                                | 1       | Путёвка (путёвки)<br>Боровск - последн |
| Печать, PDF, eMail                                                                 |         |                                        |

Вопросы по туру, изменения в заявке, происходят через «Диалог с менеджером»

3. После оплаты тура, Вы можете выдать туристу путевку Вашего агентства и приложить программу тура, размещенную на нашем сайте -http://masput.ru/.

**Внимание!** За 2 рабочих дня до заезда, уточняйте у менеджера, подтвердившего Вашу заявку, время и место встречи туристов на маршруте и телефон сопровождающего.

Успешных Вам продаж и благодарных туристов!